# การปฏิบัติงาน/การบริการตามภารกิจหลักด้วยความเป็นธรรม (O29) และการดำเนินการเกี่ยวกับเรื่องร้องเรียนการปฏิบัติงาน/การให้บริการ (O29)

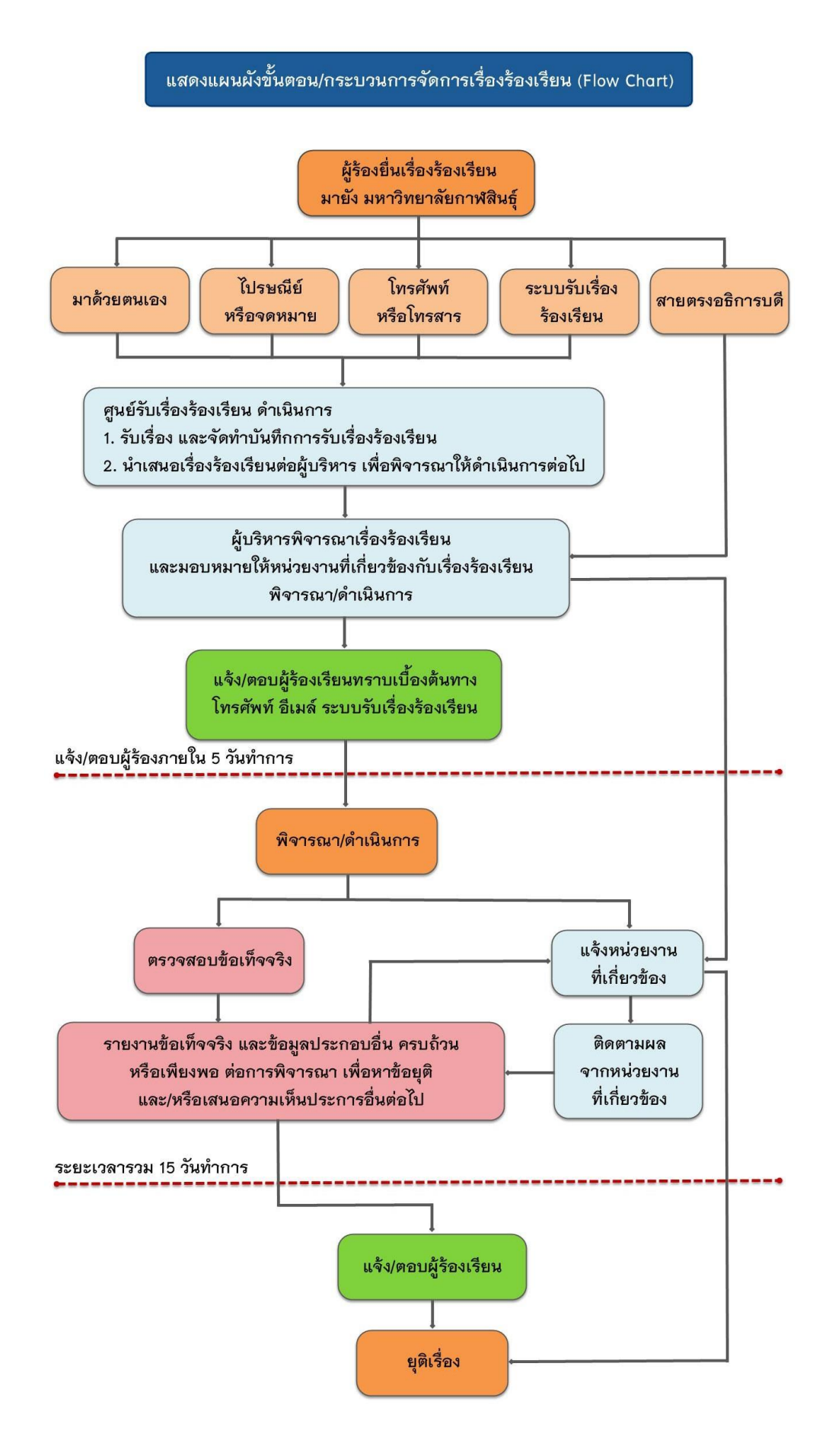

มหาวิทยาลัยกาฬสินธุ์ ได้กำหนดช่องทางการรับเรื่องร้องเรียน หรือเสนอแนะแนวทางการพัฒนา มหาวิทยาลัยฯ ไว้ 5 ช่องทาง ดังนี้

#### 1. ด้วยตนเอง

ผู้ร้องสามารถยื่นเรื่องร้องเรียน หรือเสนอแนะแนวทางการพัฒนามหาวิทยาลัยฯด้วยตนเอง โดยติดต่อที่

 1.1 มหาวิทยาลัยกาฬสินธุ์ พื้นที่ในเมือง แผนกงานบริหารงานทั่วไป ชั้น 1 อาคารสำนักงานอธิการบดี เลขที่ 62/1 ถ.เกษตรสมบูรณ์ ต.กาฬสินธุ์ อ.เมือง จ.กาฬสินธุ์

 1.2 มหาวิทยาลัยกาฬสินธุ์ พื้นที่นามน กลุ่มงานอำนวยการ ชั้น 2 อาคารบรรณราชนครินทร์ เลขที่ 13 หมู่ 14 ต.สงเปลือย อ.นามน จ.กาฬสินธุ์

หมายเหตุ ในวันและเวลาทำการ (จันทร์ - ศุกร์ เวลา 08.30 - 16.30 น. ยกเว้นวันหยุดราชการ)

## 2. ทางไปรษณีย์หรือจดหมาย

ผู้ร้องสามารถส่งเรื่องร้องเรียน หรือเสนอแนะแนวทางการพัฒนามหาวิทยาลัยฯ มาได้ที่

2.1 มหาวิทยาลัยกาฬสินธุ์ พื้นที่ในเมือง

เลขที่ 62/1 ถ.เกษตรสมบูรณ์ ต.กาฬสินธุ์ อ.เมือง จ.กาฬสินธุ์ 46000

2.2 มหาวิทยาลัยกาฬสินธุ์ พื้นที่นามน
 เลขที่ 13 หมู่ 14 ต.สงเปลือย อ.นามน จ.กาฬสินธุ์ 46230

หมายเหตุ ให้ระบุข้อความวงเล็บมุมล่างขวา "เรื่องร้องเรียน/แนะนำติชม"

## 3. ทางโทรศัพท์หรือโทรสาร

ผู้ร้องสามารถแจ้งเรื่องร้องเรียน หรือเสนอแนะแนวทางการพัฒนามหาวิทยาลัยฯ โดยติดต่อที่

- 3.1 มหาวิทยาลัยกาฬสินธุ์ พื้นที่ในเมือง
   หมายเลขโทรศัพท์ : 043-811-128, 086-458-4360
   หมายเลขโทรสาร : 043-813-070
- 3.2 มหาวิทยาลัยกาฬสินธุ์ พื้นที่นามน
   หมายเลขโทรศัพท์ : 043-602-055 หมายเลขโทรสาร : 043-602-044

#### 4. ทางระบบอิเล็กทรอนิกส์

## ไปที่ ระบบรับเรื่องร้องเรียน/แนะนำติชม (https://eis.ksu.ac.th/complaint)

4.1 ผู้ร้องสามารถแจ้งเรื่องร้องเรียน หรือเสนอแนะแนวทางการพัฒนามหาวิทยาลัยฯ มาที่ ระบบรับเรื่องร้องเรียน/แนะนำติชม มหาวิทยาลัยกาฬสินธุ์ ผ่านเว็บไซต์ https://www.ksu.ac.th/ โดยคลิกที่ "เมนู ระบบร้องเรียน/แนะนำติชม" ดังภาพ

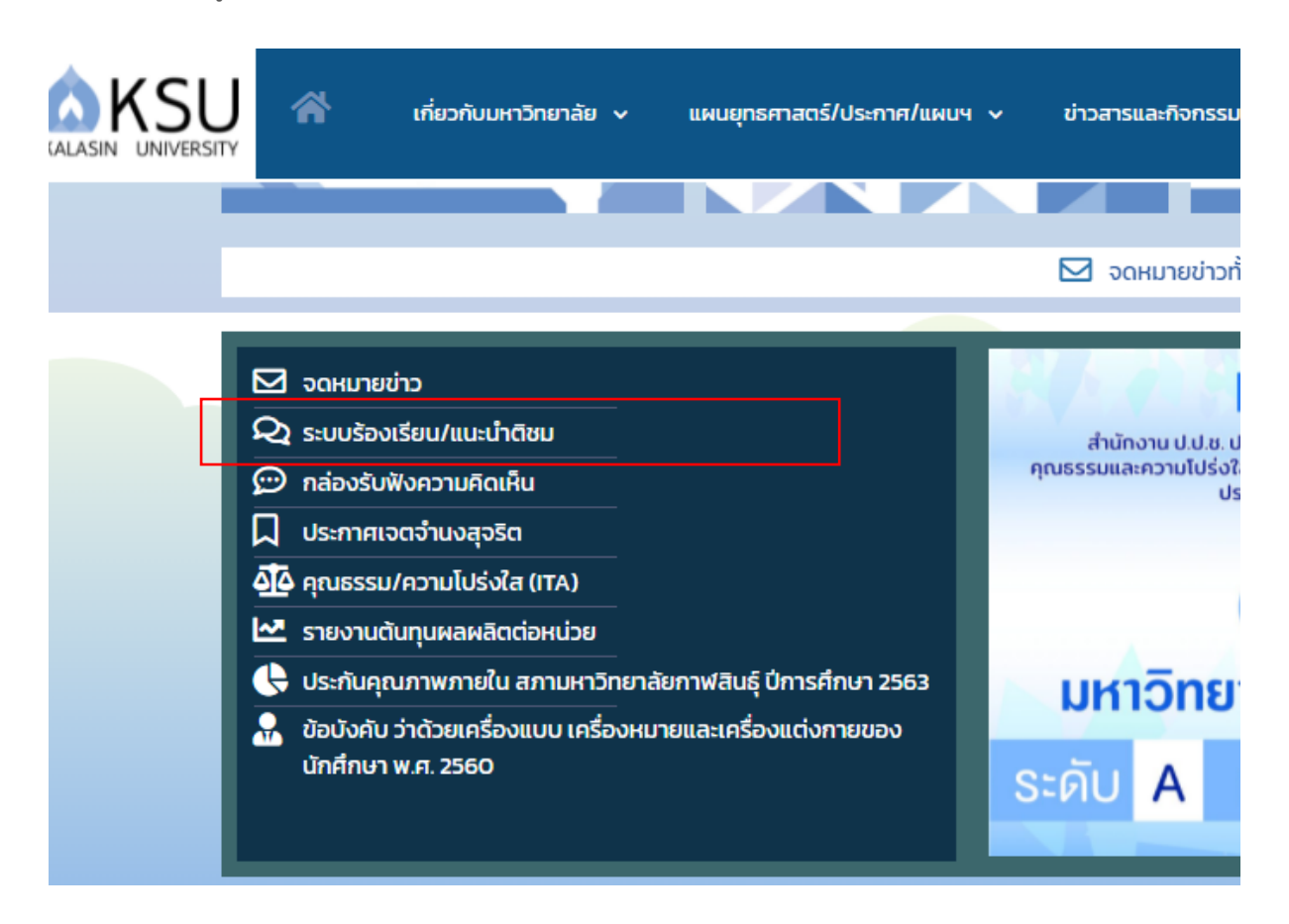

4.2 วิธีการส่งเรื่องร้องเรียน/แนะนำติชม

4.2.1 เมื่อเข้าสู่ระบบรับเรื่องร้องเรียน/แนะนำติชม หากต้องการส่งเรื่องร้องเรียน/ แนะนำติชม ให้คลิกที่ปุ่ม "ร้องเรียน/แนะนำติชม" ดังภาพ

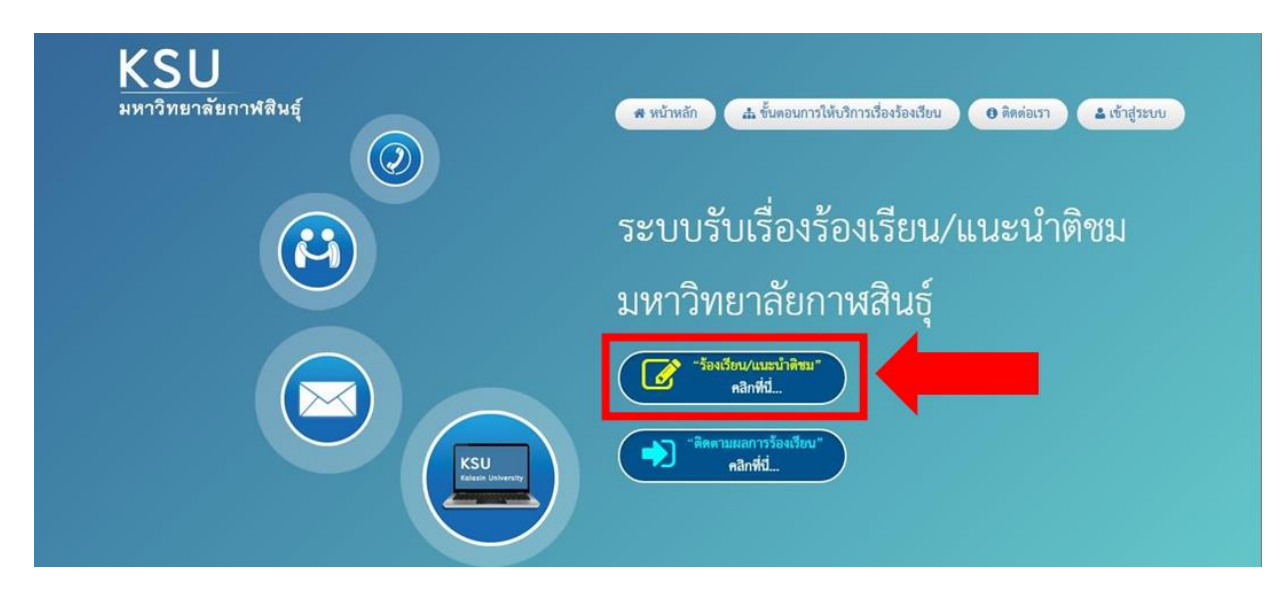

4.2.2 จากนั้นจะปรากฏหน้าจอ ข้อตกลง หลักเกณฑ์การรับเรื่องร้องเรียน/แนะนำติ ชม เมื่ออ่านเสร็จให้กดปุ่ม "ยอมรับเงื่อนไขข้อตกลง" บริเวณด้านล่างสุดของเนื้อหา เพื่อเป็นการยอมรับ เงื่อนไข ดังภาพ

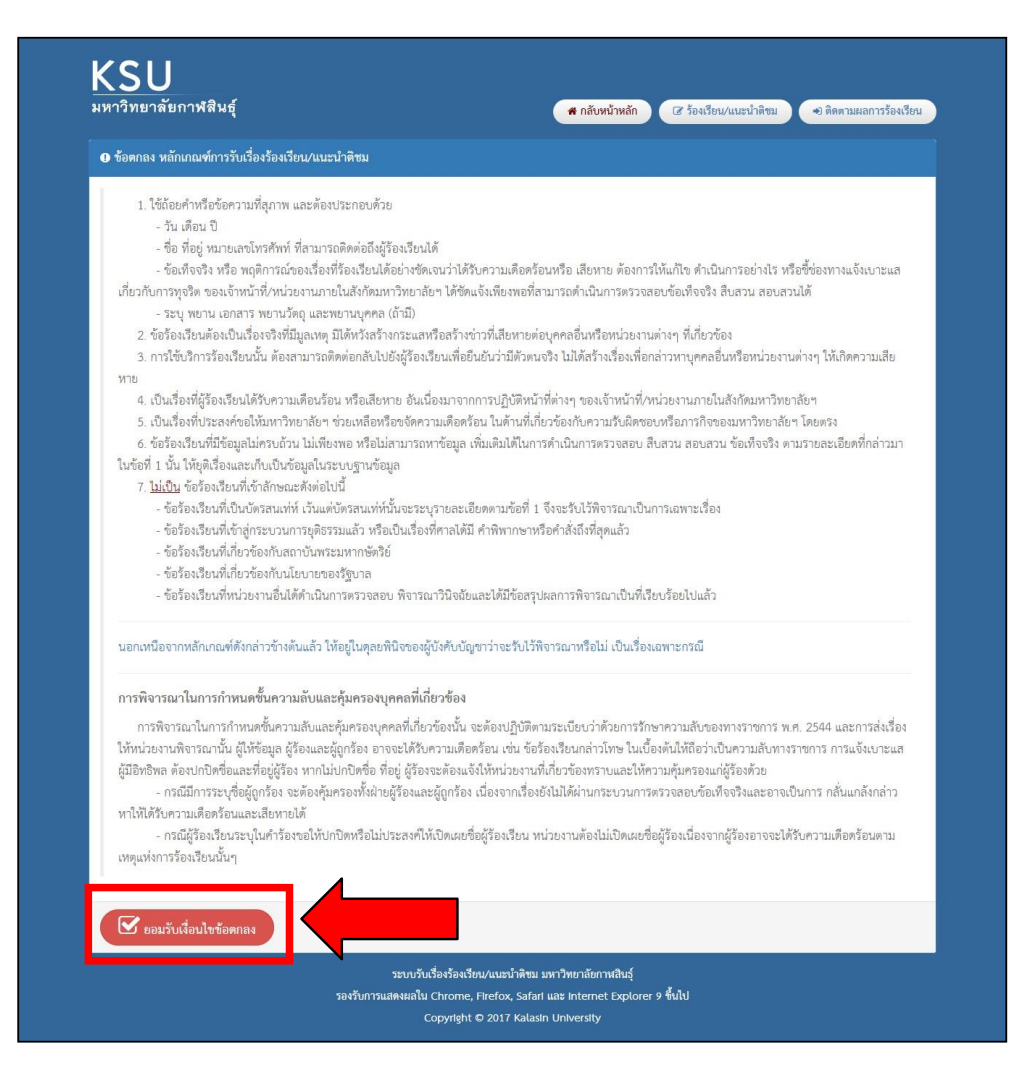

4.2.3 เมื่อกด "ยอมรับเงื่อนไขข้อตกลง" เรียบร้อยแล้ว จะเข้าสู่หน้ากรอก "ข้อมูลผู้ร้องเรียน/แนะนำติชม" ให้ผู้ใช้กรอกรายละเอียดให้ครบถ้วน และตรวจสอบความถูกต้อง จากนั้นให้คลิกที่ปุ่ม "ยืนยันการส่งข้อมูล" ดังภาพ

| เครื่องหมาย * คือ ข้อมูลที่มีความจำเป็นต้องให้ผู้ใช้งานกรอกข้อมูล หากไม่กรอกจะไม่สามารถไปยังขั้นตอนต่อไปได้ |                                              |                 |   |  |
|----------------------------------------------------------------------------------------------------|----------------------------------------------|-----------------|---|--|
| 🖽 ข้อมูลผู้ร้องเรียน/แนะนำติชม                                                                              |                                              |                 |   |  |
| ชื่อ - นามสกุล : *                                                                                          | หมายเลขประจำด้                               | วประชาชน : •    |   |  |
| หมายเลขโทรศัพท์ (ที่ต้องการให้ติดต่อกลับ) : •                                                               | อีเมล์ (ที่ต้องการใ                          | ห็ติดต่อกลับ) : |   |  |
| ที่อยู่ (ที่ด้องการให้ดิดต่อกลับ) : ▪                                                                       |                                              |                 |   |  |
| 🗄 รายละเอียดเรื่องร้องเรียน/แนะนำติชม                                                                       |                                              |                 |   |  |
| ประเภทเรื่องร้องเรียน/แนะนำติชม : *                                                                         |                                              |                 |   |  |
| กรุณาเลือกประเภทเรื่องร้องเรียน/แนะนำติชม                                                                   |                                              |                 | • |  |
| ระบุหน่วยงาน (ที่ท่านต้องการร้องเรียน/แนะนำดิชม) : •                                                        |                                              |                 |   |  |
| หัวข้อเรื่องร้องเรียน/แนะนำติชม : *                                                                         |                                              |                 |   |  |
|                                                                                                    |                                              |                 |   |  |
| รายละเอียดเรื่องร้องเรียน/แนะนำดิชม : *                                                                     |                                              |                 |   |  |
| สิ่งที่ต้องการให้แก้ไข (ถ้ามี) :                                                                            |                                              |                 |   |  |
|                                                                                                    |                                              |                 |   |  |
| แนบไหล์ประกอบ (ถ้ามี) :<br>ขนาดไฟล์ไม่เกิน 5 MB จำกัดประเภทไฟล์เฉพาะนามสกุล (pn<br>Browse                   | g, jpg, jpeg, pdf, doc, docx, xls, xlsx, złp | ı, rar)         |   |  |
| กรุณาตอบกำถาม : *<br>9 + 6 =                                                                                |                                              |                 |   |  |
|                                                                                                    |                                              |                 |   |  |

4.2.4 เมื่อยืนยันการส่งข้อมูล ก็เสร็จสิ้นกระบวนการส่งเรื่องร้องเรียน/แนะนำติชม โดย ระบบจะแจ้งว่า "ส่งข้อมูลเรียบร้อยแล้ว" และจะแจ้งข้อมูล รหัสติดตามผล และรหัสผ่าน เพื่อติดตามผล ว่าเรื่องที่ ร้องเรียน/แนะนำติชมไปนั้น เจ้าหน้าที่ดำเนินการอย่างไรบ้าง ดังภาพ

| KSU<br>หากสับหน้าพลัก 🧭 ร้องเรียน/แนะนำพิชม 🔿 ติดตามมอการร้องเรียน                                                                                                    |  |  |  |  |  |
|----------------------------------------------------------------------------------------------------|--|--|--|--|--|
| 🗹 สงขัดมูลเรียบร้อยแล้ว                                                                                                    |  |  |  |  |  |
| ขอขอบคุณสำหรับข้อเสนอแนะ/เรื่องร้องเรียน ระบบได้ทำการบันทึกข้อมูลและส่งข้อเสนอแนะ/เรื่องร้องเรียนของท่าน ไปยังหน่วยงานที่รับผิดขอบเป็นที่เรียบร้อยแล้ว<br>ท่านสามารถติดตามผลได้ที่เมบู "ติดตามผลการร้องเรียน" โดยไข้ข้อมูล <mark>"รหัสติดตามผล</mark> " และ <mark>"รหัสผ่าน"</mark> ด้านล่างขอบคุณค่ะ |  |  |  |  |  |
| 🔊 ข้อมูลพิดตามผล                                                                                                    |  |  |  |  |  |
| วหัสติดตามผล : 1704200954                                                                                                    |  |  |  |  |  |
| วพัสฝ่าน : 5039                                                                                                    |  |  |  |  |  |
| X Ūn                                                                                                    |  |  |  |  |  |
| ระบบวันเรื่องร้องมักน/แนะนำดิขม มหาวิทยาลัยการสินธุ์<br>รองวันการแสดงแลไน Chrome, Firefox, Safari และ Internet Explorer 9 ขึ้นไป<br>Copyright © 2017 Kalasin University                                                                                                    |  |  |  |  |  |

4.3 วิธีการติดตามผลการร้องเรียน

4.3.1 ผู้ใช้งานสามารถติดตามผล เรื่องที่ร้องเรียน/แนะนำติชม โดยคลิกที่ปุ่ม "ติดตามผล การร้องเรียน" ดังภาพ

| KSU<br>มหาวิทยาลัยกาฬสินสู์ | <ul> <li>ส หมักหลัก</li> <li></li></ul>                       |
|-----------------------------|---------------------------------------------------------------|
|                             | ระบบรับเรื่องร้องเรียน/แนะนำติชม<br>มหาวิทยาลัยกาฬสินธุ์<br>( |

4.3.2 จากนั้นระบบจะสอบถาม รหัสติดตามผล และรหัสผ่านเพื่อติดตามผลว่าเรื่องที่

ร้องเรียน/แนะนำติชมไปนั้น เจ้าหน้าที่ดำเนินการอย่างไรบ้าง เมื่อกรอกข้อมูลรหัสติดตามผล และรหัสผ่านแล้ว จากนั้นให้คลิกที่ปุ่ม "ตรวจสอบข้อมูล" เมื่อระบบตรวจสอบรหัสติดตามผล และรหัสผ่านเรียบร้อยแล้ว หาก ถูกต้องระบบจะแสดงรายละเอียดที่ผู้ใช้งานเคยส่งเข้ามา โดยมี "ผลการดำเนินการ" แจ้งให้ทราบถึง รายละเอียด สถานะการดำเนินการ ดังภาพ

| 🏓 ดิดตามผลการร้องเรียน                  |                      |   |
|-----------------------------------------|----------------------|---|
| รหัสติดตามผล : *<br>1704200954          | รพัสผ่าน : *<br>5039 |   |
| Q ตรวจสอบข้อมูล                         |                      |   |
| 🔁 ผลการดำเนินการ                        |                      |   |
| เรื่อง : การให้บริการด้านข้อมูลสารสนเทศ |                      | • |
| สถานะการดำเนินการ : <b>รอดำเนินการ</b>  |                      |   |
|                                         |                      |   |

#### 5. ทางไปรษณีย์อิเล็กทรอนิกส์

5.1 ผู้ร้องสามารถแจ้งเรื่องร้องเรียน หรือเสนอแนะแนวทางการพัฒนามหาวิทยาลัยฯ มาที่สายตรงอธิการบดี ผ่านอีเมล์ : jirapun@ksu.ac.th

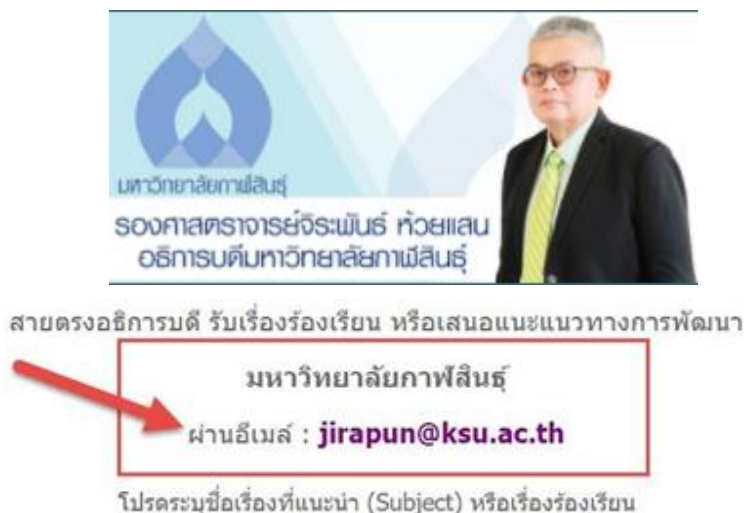

เบรดระบุขอเรองทแนะนา (Subject) หรอเรองเรอน ให้เป็นข้อความภาษาไทยเพื่อความรวดเร็วในการสื่อสาร